# Annuler le débit de base temporaire (DBT) à partir du Menu pompe sur le lecteur

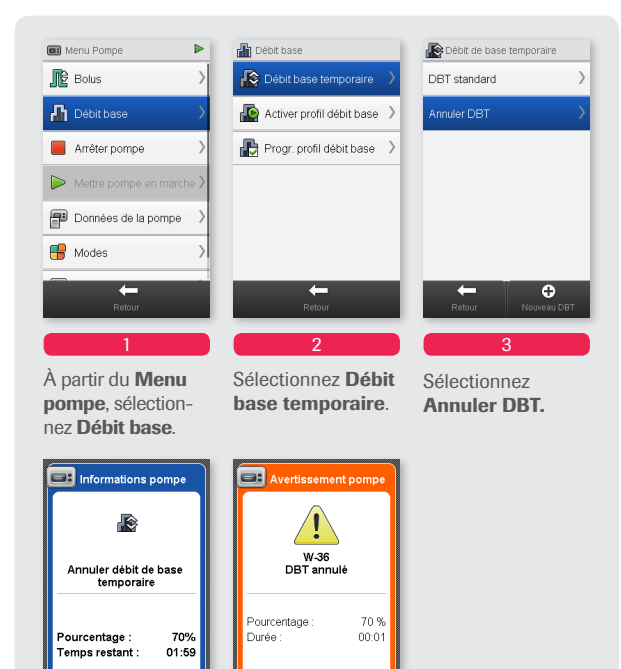

L'écran Informations pompe s'affiche, indiquant le DBT actif à annuler. Sélectionnez **OK**. 5 La pompe émet un avertissement W36: DBT annulé. Sélectionnez OK pour couper le son et confirmer l'avertissement

Nonobstant votre niveau d'expérience avec la thérapie par pompe, veuillez également consulter le manuel utilisateur de la pompe à insuline Accu-Chek Insight ainsi que le manuel utilisateur du lecteur Accu-Chek Aviva Insight avant d'utiliser votre système pour la thérapie du diabète Accu-Chek Insight.

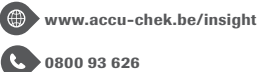

f www.facebook.com/accuchekbe

www.youtube.com/AccuChekBelgium

ACCU-CHEK, ACCU-CHEK AVIVA INSIGHT et ACCU-CHEK INSIGHT sont des marques de Roche. Toutes les autres marques commerciales et tous les noms de produits sont la propriété de leurs propriétaires respectifs. © 2016 Roche Diabetes Care.

Roche Diagnostics Belgium NV/SA Schaarbeeklei 198 1800 VILVOORDE

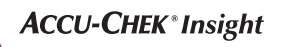

# Débit de base et Débit de base temporaire.

## Programmer un Profil de débit de base via le lecteur

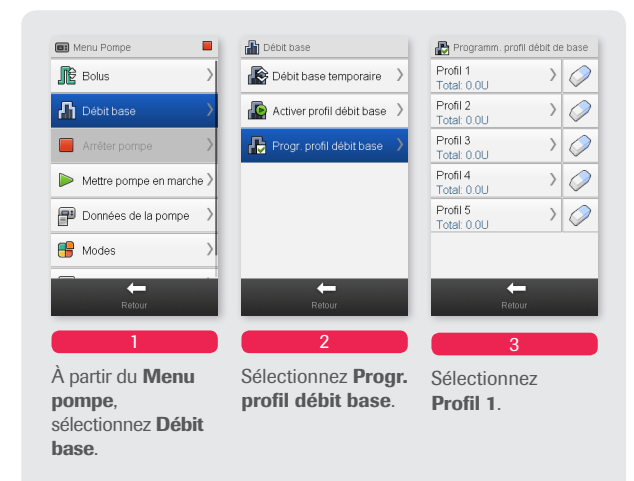

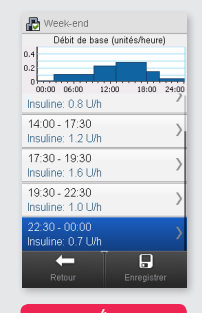

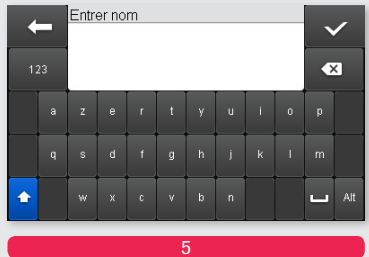

Si vous souhaitez choisir un nom spécifique pour le Profil de débit de base, sélectionnez **Modifier nom**.

PM&CG 12/2016

Tapez le nom, par exemple Jour de la semaine. Puis sélectionnez ✓ pour continuer.

Roche

#### Programmer un Profil de débit de base via le lecteur

르 Informations pompe

Supprimer plage horaire actuelle

'heure de début et l'heure e fin de cette plage horaire

Souhaitez-yous supprimer ette plage horaire ?

Si vous avez changé

écran Informations

l'heure de fin, un

pompe s'affiche.

Sélectionnez Oui

vous souhaitez

pour confirmer que

supprimer la plage

horaire suivante.

sont identiques.

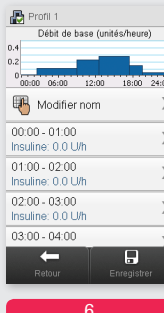

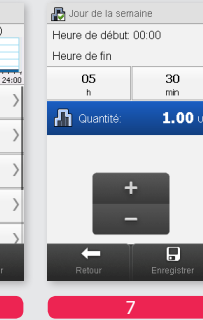

L'écran Profil 1 (par exemple Jour de la semaine) s'affiche. Sélectionnez une plage horaire que vous souhaitez modifier.

| Jour de la semaine         |       |
|----------------------------|-------|
| Débit de base (unités/heur | 9)    |
|                            |       |
| 00:00 06:00 12:00 18:00    | 24:00 |
| 🖲 Modifier nom             | >     |
| 0:00 - 05:30               | 1     |
| suline: 1.00 U/h           | - 1   |
| 5:30 - 08:00               |       |
| suline: 2.80 U/h           | 2     |
| 8:00 - 11:00               |       |
| suline: 1.80 U/h           |       |
| 1:00 - 14:00               | >     |
| ← 🛛 🔒                      |       |
|                            |       |
|                            | _     |
| 9                          |       |
|                            |       |

Répétez les étapes 6 et 7 jusqu'à ce que le débit de base horaire correct soit programmé pour chaque heure de la iournée. Puis sélectionnez Enregistrer. Jusqu'à 24 plages horaires différentes peuvent être programmées.

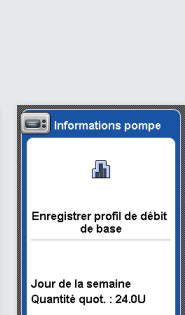

Utilisez + et - pour

régler l'**Heure de** 

fin et la Quantité.

Sélectionnez

Enregistrer.

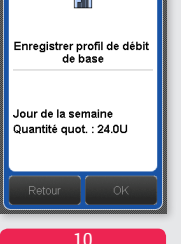

Le lecteur de glycémie affiche la dose d'insuline du profil de débit de base. Sélectionnez **OK** et activez le profil dans le Menu de base en sélectionnant Activer profil débit de base.

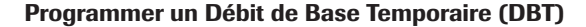

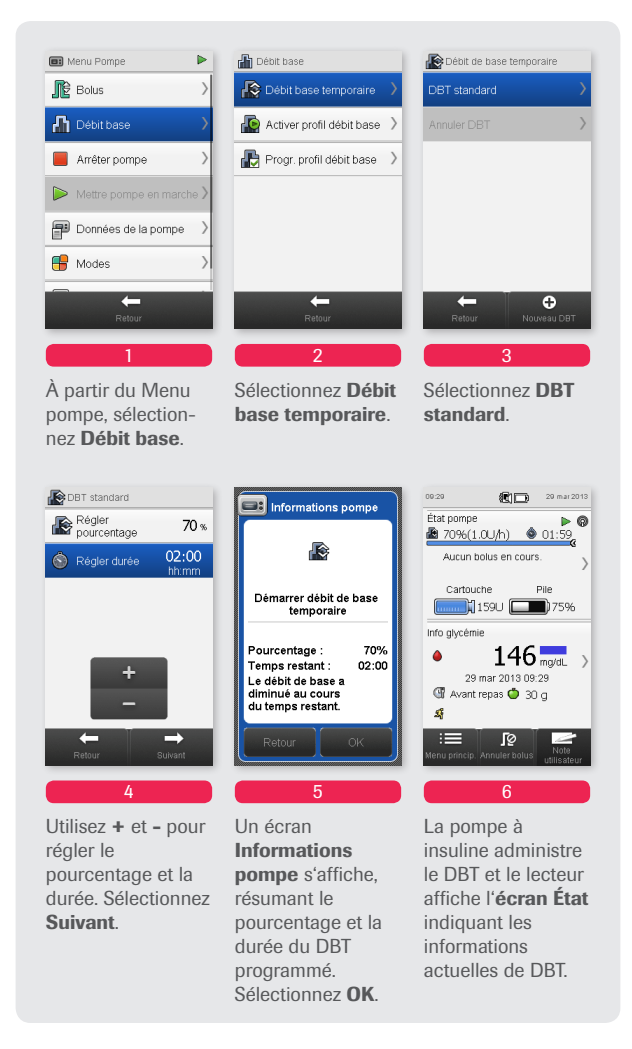

### Annuler un DBT

Vous disposez de 3 options pour annuler un DBT:

- Annulation du DBT à partir du Menu pompe sur le lecteur.
- Annulation du DBT à partir du Menu DBT de la pompe.
- Arrêter la pompe.